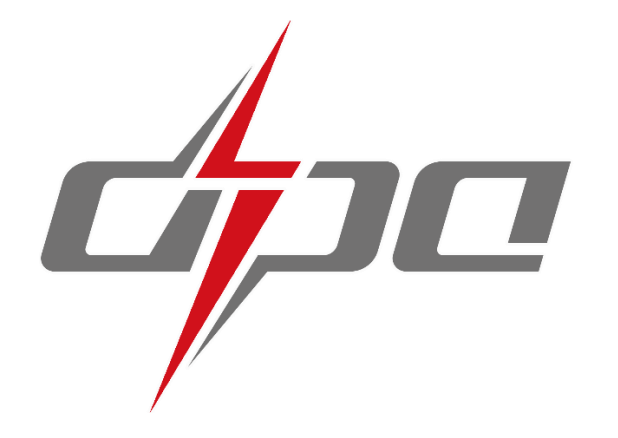

# 全国颠覆性技术创新大赛报名系统 操作指南 (建议用电脑端操作)

| 一、登录报名系统   | 1 -  |
|------------|------|
| 二、用户注册与登录  | 2 -  |
| (一)注册账户    | 2 -  |
| (二)用户登录    | 5 -  |
| (三) 忘记密码   | 5 -  |
| 三、项目申报     | 7 -  |
| (一)项目申报    | 7 -  |
| (二)项目撤回与修改 | 9 -  |
| 四、其他说明     | 10 - |

# 一、登录报名系统

进入全国颠覆性技术创新网站(<u>www.dipa.cn</u>),进入大赛报名页面。点击"报名入口",或直接 输入大赛报名系统网址(<u>https://www.dipa.cn/dipa/</u>)进入报名系统。

| 全国颠覆性技术创新 오        |                         |             | • 全国颠覆性技术创新大赛报名系统 |      |      |
|--------------------|-------------------------|-------------|-------------------|------|------|
| 首页 前沿技术大讲堂         | 全国颠覆性技术创新大赛 全国颠覆性技术创新大会 | 全国颠覆性技术创业之星 | 全国颠覆性技术创新先锋       | 账号语  | 的母登录 |
| 全国颠覆性技术创新大赛        | 首页 - 全国編菁性技术创新大班 - 探名参班 |             |                   | ∧ 账号 |      |
| 大赛概况<br>2025大赛总体方案 | ③ 报名入口                  | 报名指南        |                   | 8 整码 |      |
| 通知公告               |                         |             |                   | 注册账户 | 忘记密码 |
| 报名参赛               |                         |             |                   |      |      |
| 历届获奖名单<br>联系我们     |                         |             |                   |      | 自定   |

# 二、用户注册与登录

(一) 注册账户

点击"注册账户"进入注册页面。

1、账号信息

### 用户账号要求:需包含数字、大写字母或小写字母,长度不少于6位。

用户密码要求:需要同时包含数字、大写字母、小写字母、特殊符号,且长度不少于8位。

| 账号信息     |           |  |
|----------|-----------|--|
| * 用户名 ⑦: | 请输入用户名信息  |  |
| *密码 ②:   | 请输入密码信息   |  |
| * 确认密码:  | 请输入确认密码信息 |  |

2、单位基本信息

单位所在地:精确到市即可。

#### 组织机构代码和单位营业执照请如实填写并上传,将作为单位资质的主要审核依据。

| 单位基本信息    |                  |           |           |        |
|-----------|------------------|-----------|-----------|--------|
| * 单位名称:   | 请输入单位名称          | * 单位性质:   | 高校        | $\vee$ |
| * 单位所在地:  | 请输入单位所在地         | * 组织机构代码: | 请输入组织机构代码 |        |
| * 单位营业执照: | - <b>十</b><br>上传 |           |           |        |
|           | 必填项              |           |           |        |

3、项目信息

(1) 请认真填写联系人相关信息,便于后期项目对接。

(2) 联系人邮箱将作为系统密码修改、系统验证码收取的重要工具。

(3) 推荐码:项目自主申报时,可忽略此项。项目是由大赛认证的推荐单位推荐时,请联系推荐单位,填写对应推荐单位的推荐码。

4、验证码:点击"发送邮件验证码",从邮箱获取大赛注册验证码,并正确填写验证码。

5、勾选确认"阅读并接受《全国颠覆性技术创新大赛用户协议》",详细内容可点击《协议》进

# 行查阅。

6、检查填写信息,确认无误后,点击注册。

| 项目信息    |          |              |           |  |  |  |
|---------|----------|--------------|-----------|--|--|--|
| *项目名称:  | 请输入项目名称  | * 方向领域:      | 集成电路与微纳系统 |  |  |  |
| *项目联系人: | 请输入      | *联系电话:       | 请输入联系电话   |  |  |  |
| *联系人邮箱: | 请输入联系人邮箱 |              |           |  |  |  |
| 推荐码:    | 请输入推荐码   |              |           |  |  |  |
| 邮件验证码   |          |              |           |  |  |  |
| 验证码:    | 请输入      | 发送邮件验证码      |           |  |  |  |
|         |          |              |           |  |  |  |
| 注册      |          |              |           |  |  |  |
|         | 阅读并接受《全国 | 颠覆性创新大赛用户协议》 |           |  |  |  |

#### (二) 用户登录

正确输入注册使用的账号密码,点击"确定",完成安全验证,即可登录系统。

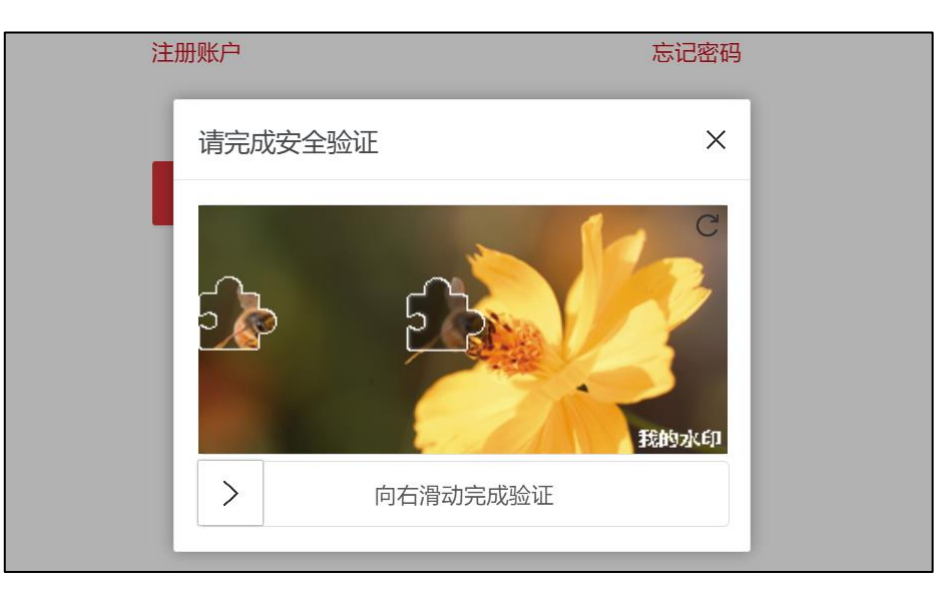

(三) 忘记密码

点击"忘记密码",进入密码重置页面。输入账号及注册时使用的验证邮箱,获取验证码。重新 编辑设置新密码。

| 全国颠覆性技术创新大赛报名系统 | 账号:    |         |
|-----------------|--------|---------|
| 账号密码登录          | 邮箱验证码: | 发送邮件验证码 |
| 冬 账号            | 新密码:   |         |
| △ 密码 注册账户 忘记密码  | 确认新密码: |         |
| 确定              |        | 保存  关闭  |
|                 |        |         |

# 三、项目申报

(一) 项目申报

在"项目管理"-"项目列表"中,点击"项目申请",进入项目申请界面。

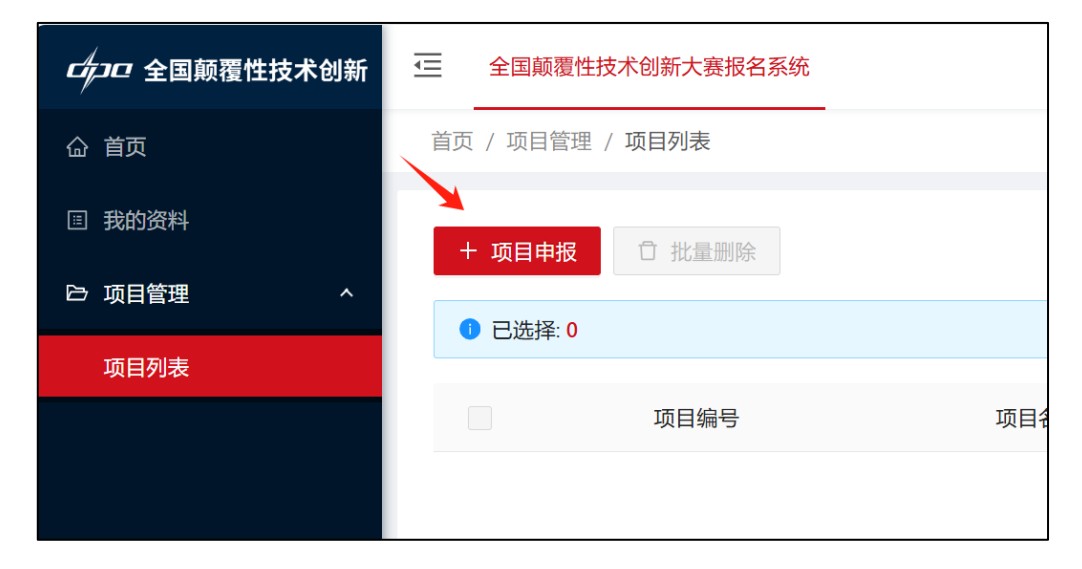

项目申报可采用"线上"直接填写,也可点击下方"下载模板",进行线下填写后再上传。用 户可根据个人方便选取填写方式。

注意:"线上"填写时,请及时点击保存,以免因网络等问题造成数据丢失。

| 项目联系人  |           |        |         |           |
|--------|-----------|--------|---------|-----------|
| * 姓名:  | 请输入姓名信息   |        | * 电子邮箱: | 请输入电子邮箱信息 |
| 固定电话:  | 请输入固定电话信息 |        | *移动电话:  | 请输入移动电话信息 |
| *证件类型: | 居民身份证     | $\vee$ | * 证件号码: | 请输入证件号码信息 |
|        |           | ⊥ 导入模板 | 下一步保存关  | 能 闭       |

依次填写"参赛单位信息"、"项目基本信息",上传"项目承诺书"(需盖公章后扫描或拍照上传)。 大赛组委会办公室确定或认定的单位或重要渠道可推荐优质项目参加大赛,项目方可联系大赛认

定的推荐单位获得对应"推荐码"。

| ✓ 参赛单位信息                        | → 项目基本信息 →                       | - 3项目承诺书 |
|---------------------------------|----------------------------------|----------|
| * 项目承诺书:<br>上传                  |                                  |          |
| 必填项<br>仅支持PDF、JPG、PNG文件,且文件小于5M |                                  |          |
| <b>推荐码:</b> 请输入推荐码              |                                  |          |
| * 注意:承诺书需要下载到本地,填写并盖章后上传,       | 公章需要与申报单位名称保持一致!                 |          |
|                                 | 上下载承诺书 上一步 保存 <mark>提交</mark> 关闭 |          |

完成项目申报,点击"提交"进行上报,或点击"保存"返回项目列表页。

项目提交后,可进行其他多个项目的申报,在项目列表页看到本账号申报的项目情况。

#### (二) 项目撤回与修改

项目提交后,将从项目列表页面看到状态更新为"已提交"。

| 方向领域      | 项目状态 | 创建时间                    | 操作                                      |
|-----------|------|-------------------------|-----------------------------------------|
| 人工智能与信息系统 | 已提交  | 2024-10-31 11:21:30.000 | 操作记录 更多 >                               |
|           |      |                         | 详情<br>1-1共1条 < 1 > 1 <del>2</del><br>撤销 |

如此时需要修改项目信息,可点击右侧"更多"-"撤销",撤回已提交项目。如报名时间截止,则不可撤回。

项目撤回后,状态更新为"已撤回",可点击"更多"-"编辑",进行项目修改。

| 项目状态 | 创建时间                    | 操作                          | ٤        |
|------|-------------------------|-----------------------------|----------|
| 已撤销  | 2024-10-31 11:21:30.000 | 操作记录                        | 更多 ∨     |
|      |                         | 1-1共1条 〈 <mark>1</mark> 〉 1 | 编辑<br>详情 |
|      |                         |                             | 提交审核     |

#### 四、其他说明

1、请您务必在规定的报名时间内,提交及修改项目信息,报名截止后,将无法修改更新。
 2、项目提交后,大赛组委会将对项目进行审核。

3、未通过审核的项目将不会收到大赛组委会反馈。通过审核的项目,后续将有大赛工作专员通过大赛官方邮箱(dipa.co及系列邮箱)与项目方进行联系(项目联系人邮箱),进一步优化补充项目具体信息以参与后续评比。

4、此系统仅做报名登记和初步审核用,后续领域赛、锦标赛、总决赛等相关工作将在线下开展,将不在此系统上进行跟进更新。

5、如项目申报过程中存在问题,请及时与大赛组委会联系。更多资讯,请关注 www.dipa.cn。